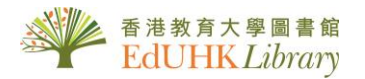

# User Guide for A<sup>+</sup> Education

Provides bibliographic and full text information from more than 130 Australian and New Zealand publications indexed in Australian Education Index (AEI), the database contains journal contents since 1978, offering full text articles from 2000 onwards. It covers all aspects of education such as curriculum, educational research, teaching and training. Source documents include scholarly journals, books, conferences, reports and occasional papers from the region.

### 1. Basic Search

| Info <b>rmit<sup>0</sup></b>                               |                                                                                                    | brought to you by<br>The Education University of Hong Kong |
|------------------------------------------------------------|----------------------------------------------------------------------------------------------------|------------------------------------------------------------|
| HOME ADVANCED SEARCH SI                                    | ARCH HISTORY DATABASES                                                                                        |                                                            |
|                                                            | Research authoritative Aust                                                                                   | tralian and global content                                 |
| Enter your term(s) in the Search<br>Query and Click Search | Searching A+ Education                                                                                        |                                                            |
|                                                            | Limit Search: Full Text Peer Reviewed Only show content                                                       | ADVANCED SEARCH                                            |
|                                                            | You can limit your search to 'Full Test', Peer<br>contents that EdUHK user have access right<br>resource type | Reviewd, or only show<br>t; you can also select the        |

#### 2. Advanced Search

Advanced Search provides more options to build on your complex search

| номе                                                      | ADVANCED SEARCH HISTORY DATABASES                                                                     | ABOUT US HE  |
|-----------------------------------------------------------|----------------------------------------------------------------------------------------------------|--------------|
|                                                           | Advanced Search                                                                                       |              |
|                                                           | ADVANCED SEARCH CITATION SEARCH SEARCH HISTORY                                                        | SAVED SEARCH |
| a. Enter keyword(s)                                       | Searching A+ Education CHANGE DATABASES                                                               | All Fields V |
| b. Use Operators<br>AND, OR, NOT to<br>combine the search | AND   Enter Search term  Umit Search: Full Text Has Full Text Abstract Only Open Access Peer Reviewed | All Fields   |
| Select filter options, e.g.                               | Resource Type: Match Any V Select all/Clear all                                                       |              |
|                                                           |                                                                                                    |              |
| source type, etc.                                         | Image Conference Book                                                                                 |              |

## 3. Search Results

Click the title to access to the details page, or directly click ABSTRACT / FULL TEXT /View PDF hyperlink

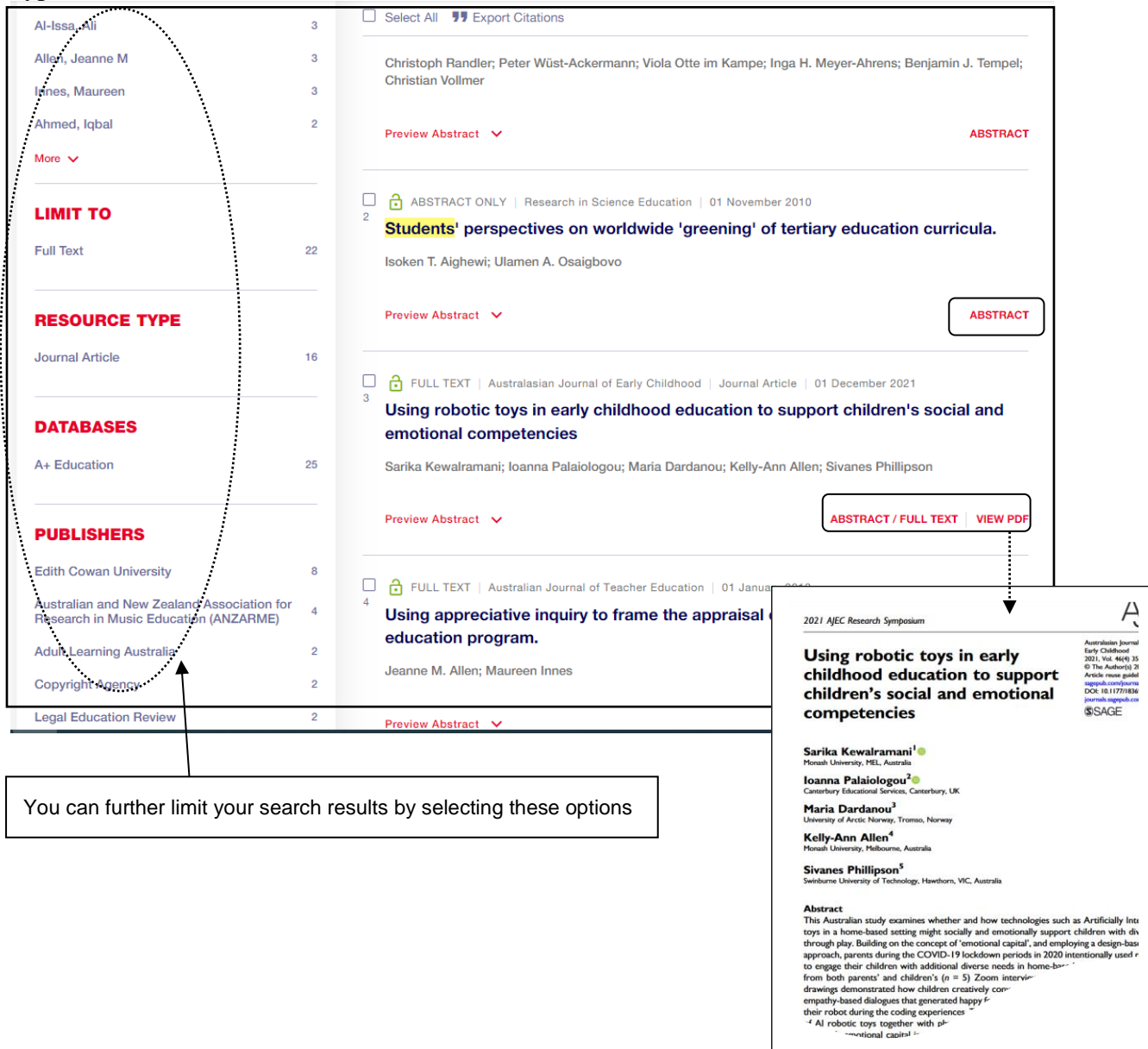

### 3a. Read a Full Text Article through EdLINK

The database sometimes does not provide full text articles, try "EdLINK" instead. If you still not locate the full text, please utilize the interlibrary loan service.

e.g. This example indicates full text article is available from Ebscohost, click the link to direct to Ebscohost platform

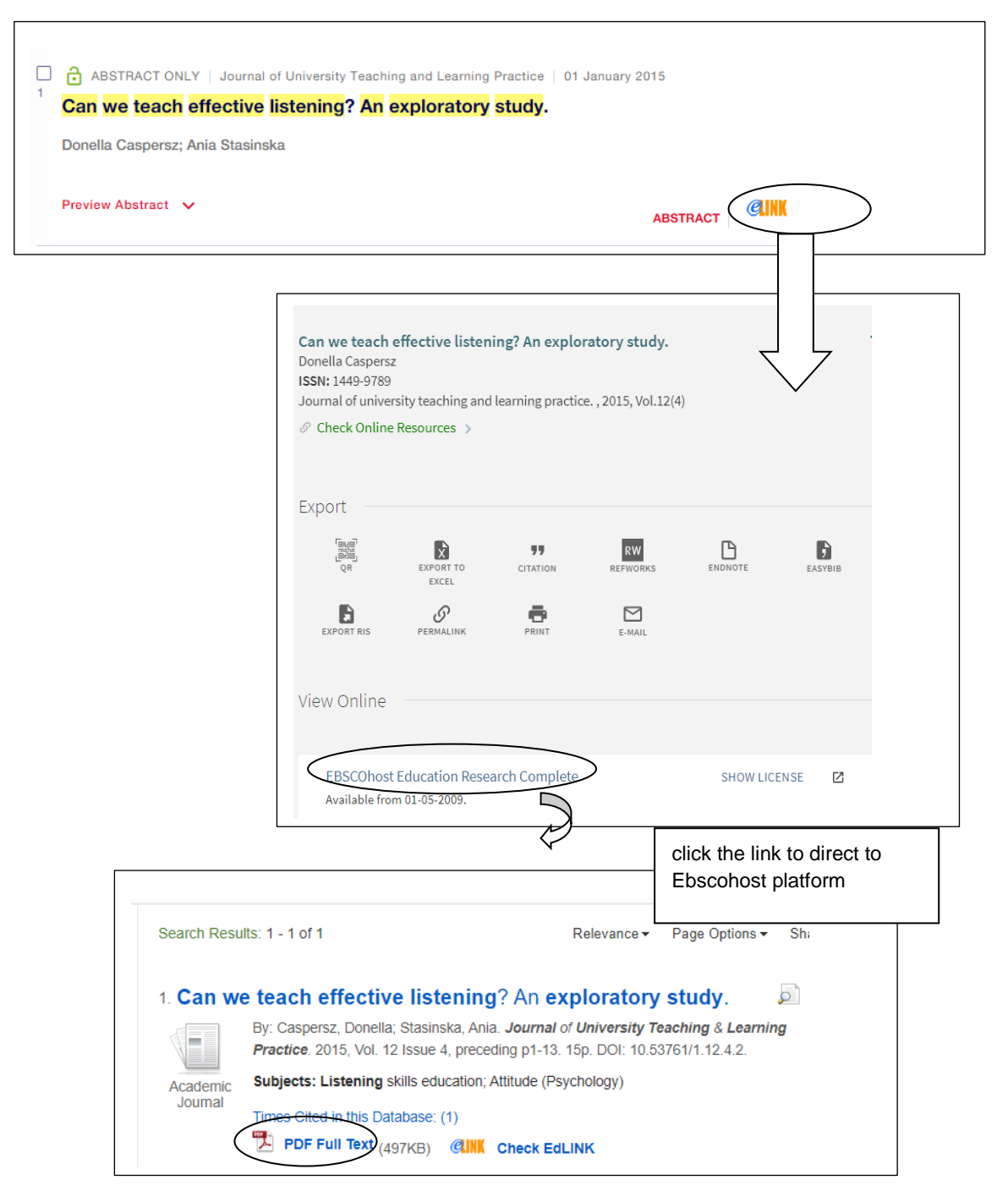

e.g. This example indicates full text article is not available in our library collection, you may try to request it through the document delivery service via ILLiad.

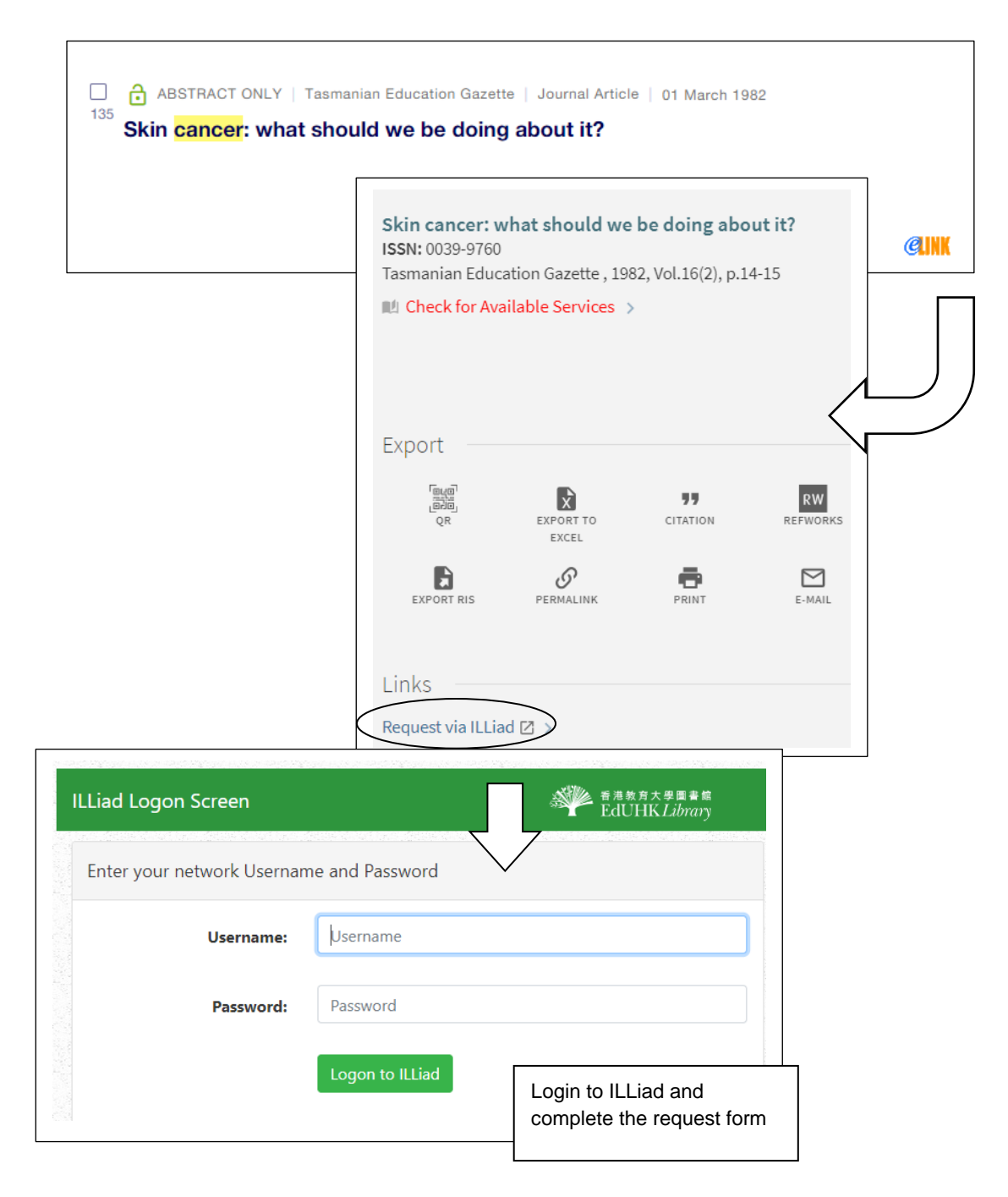

## **5. Export Citations**

Select records for export in the result page

| <b>•</b> | Select All <b>99</b> Export Citations (100 items)                                                                                                    | b. Click to export<br>Citations of the selected                                                    |                                                                                                    |                                                                                                    |
|----------|----------------------------------------------------------------------------------------------------|----------------------------------------------------------------------------------------------------|----------------------------------------------------------------------------------------------------|----------------------------------------------------------------------------------------------------|
| 1        | FULL TEXT   Australian Journal of Teacher Education<br>'Half of it's out the window': Exploring ter<br>amidst the changing knowledge base of e<br>discourses<br>Lauren C Armstrong      | (Online)   Journal Article   01 June 2<br>nsions, hierarchies and po<br>early childhood teacher ed | 2023 2023 2023 2024 2024 2024 2024 2024                                                                                                    | 100 items selected                                                                                                    |
| 2        | FULL TEXT   Focus on Health Professional Education<br>The role of communities of practice in im<br>educ<br>Ellen v<br>a. Click here to mark the record<br>(Maximum Output: 100 records) | Journal Article   01 July 2023<br>proving practice in Indiger                                      | Aisoli-Orake, R., Bue, V., A<br>Betasolo, M., Nuru, T., Kialo<br>Denano, S., Yalambing, L., G<br>Bruce, C., & Roberts, N. (20)<br>sustainable networks to enhan<br>participation in higher educa | isi, M., Ambelye, I.,<br>o, D., Akanda, S.,<br>asson, S., Spencer, E.,<br>22). Creating<br>nce women's<br>ation in Papua New |
| 3        | Preview Abstract<br>FULL TEXT   Independent Education   Journal Article<br>Compulsory consent education: Teacher                                                                        | ABSTRACT / F                                                                                       | Download Citation<br>Select file format and downlo<br>RIS (EndNote, Zotero, Mendeley<br>BibTeX                                                                                                   | Dad citation file<br>y, RefWorks, etc.)<br>DOWNLOAD                                                                          |
|          |                                                                                                    |                                                                                                    |                                                                                                    |                                                                                                    |

You can select the style and then copy the citations; or you can download the RIS file and then import to your bibliographical management tool, e.g. RefWorks.

## 6. Create Alert and Save Search

Save Search - allows you to save a search to run again at another time

Alert me to new results - Alerts are run daily to check for any new records that match your search query. Alerts notify you via email of any new full content items that match your search query.

\*If you want to save search and set up alert, please create a personal account and sign in first (Top right-hand concern).

| ARTICLES/CHAPTERS/MEDIA PUBLICATIONS               | Save this search ×    |  |
|----------------------------------------------------|-----------------------|--|
| 1 - 100 of 333171 results for All Fields:education | All Fields:education  |  |
| Searching A+ Education CHANGE DATABASES            | Never  Daily  Weekly  |  |
|                                                    | O Monthly SAVE SEARCH |  |